# LoRa/RS-485 通信変換器 HLR-RS485 取扱説明書

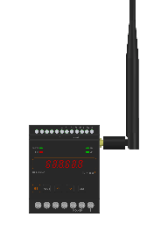

| ▲ご注意                                    |
|-----------------------------------------|
| ◇本取扱説明書を十分にお読み頂き、ご使用ください。               |
| ◇本体は精密機器ですので、落とさないようにしてください。            |
| ◇本体を分解・改造はしないでください。                     |
| ◇本体に雨水等が直接かからないようにしてください。               |
| 本体の汚れ・ホコリ等を拭きとる場合は、乾いた布で拭きとってください。      |
| 汚れがひどい場合は、固く絞った濡れ雑巾で拭きとってください。          |
| ベンジン・アルコール・シンナーは絶対に使用しないでください。          |
| ◇本体内にごみ等が入る恐れがある作業を行なう場合は、本体にカバーをして異物が入 |
| らないようにしてください。                           |
| ◇本体を直射日光が当たる場所・温度の異常に高い場所・異常に低い場所・湿気や塵挨 |
| の多い場所へ設置しないでください。                       |
| ◇端子台への配線は圧着端子を使用して確実に締めてください。           |
| ◇補助電源が停電時、表示は消え、通信できません。                |
| ◇通信線は動力ケーブル・高圧ケーブルと平行して設置せず、交差する場合も間隔を取 |
| って設置してください。                             |
| ◇製品及び取扱説明書は、改善・改良のために予告なく変更する場合があります。ご了 |
| 承ください。                                  |

| _ | _          | _          |                                                                                                    |          |
|---|------------|------------|----------------------------------------------------------------------------------------------------|----------|
|   | 1          | ] 7        | 概要                                                                                                    | 3        |
| ľ | 2          | ]          | 品名                                                                                                    | 4        |
| r | 3          | 1          | 形夕                                                                                                    | 1        |
| r | 4          | 1 2        | 1721                                                                                                    | т<br>Г   |
| ļ | 4          |            | 表 但 2 h 氞                                                                                                    | 0        |
| L | 5          |            | 操作パネル                                                                                                    | 6        |
| ľ | 6          | <b>ן</b>   | 文字表示パターン                                                                                                    | 6        |
| ľ | 7          | <b>)</b> / | 使用準備                                                                                                    | 7        |
|   | (1         | )          | はじめに                                                                                                    | 7        |
|   | (2         | )<br>)     | アンテナを挟続する                                                                                                    | 7        |
|   | (2         | · /<br>• \ |                                                                                                    | 7        |
|   | ()         | ) /<br>    |                                                                                                    | 1        |
| _ | (4         | E)         | RS-485 通信の接続例                                                                                                    | 8        |
| l | 8          |            | 取付け方法                                                                                                    | .0       |
|   | (1         | )          | DIN レールに取付ける場合1                                                                                                    | .0       |
|   | (2         | 2)         | ねじ止めする場合1                                                                                                    | 0        |
| ľ | 9          | );         | 補助電源 ON 時の動作 1                                                                                                    | 1        |
| r | 10         | Î٦         | - 二- 出作 1                                                                                                    | 1        |
| r | 11         | 1          | 1 床上・                                                                                                    | . 1      |
| ļ | 11         | ļ          |                                                                                                    | .2       |
| L | 12         |            | 通常モードの詳細表示1                                                                                                    | .3       |
|   | (1         | )          | 受信状態表示 1                                                                                                    | .3       |
|   | (2         | 2)         | LoRa 無線状態表示1                                                                                                    | .4       |
|   | (3         | 3)         | RS-485 通信状態表示1                                                                                                    | 4        |
|   | (4         | L)         | システム状態表示 1                                                                                                    | 5        |
| r | 12         | Ì          | ション・シートの表示 1                                                                                                    | 6        |
| r | 14         | 1          | 取足て 「の私小                                                                                                    | .0       |
| L | 14         |            |                                                                                                    | . (      |
|   | (1         | .)         | 通信モート設定                                                                                                    | .7       |
|   | (2         | 2)         | RS-485 通信速度設定1                                                                                                    | .7       |
|   | (3         | 3)         | RS-485 パリティ設定1                                                                                                    | .8       |
|   | (4         | F)         | RS-485 ストップビット設定1                                                                                                    | 8        |
|   | (5         | 5)         | 通信局番設定1                                                                                                    | 9        |
|   | (6         | ;)         | <ul> <li>– 1 LoRa 通信 グループ設定</li> <li>1</li> </ul>                                                                                          | 9        |
|   | (6         | :)         | $1  \text{Lona} 通信 \gamma \gamma  \gamma \in \mathbb{R}-9  \text{Lona} 通信 \gamma \sim 5  \text{Rec}1 1 1 1 1 1 1 1 1 1 1 1 1 1 1 1 1 1 1 $ |          |
|   | (0)        | ))<br>7)   | - Z LORA 通信 イットショクイ 放足                                                                                                    | .9       |
|   | (7         | )          | LoRa 通信 Ix-Power 設定2                                                                                                    | 20       |
|   | (8         | 3)         | 中継 ID 設定                                                                                                    | 20       |
|   | (9         | ))         | ユーザ設定リセット2                                                                                                    | 20       |
|   | (1         | . (        | ))初期値について                                                                                                    | 21       |
| ľ | 15         |            | 通信を開始する2                                                                                                    | 22       |
| Ī | 16         | Ī          | 外形図・取付寸法 2                                                                                                    | 23       |
| • | (1         |            | 木休レアンテナ の                                                                                                    | 2        |
|   | ( 1<br>( ค | - /<br>• \ | AAC(2) > 2                                                                                                    | 10       |
|   | (2         | 2 )<br>    | リンナリのみ                                                                                                    | :4       |
| - | (3         | 5)         | - 取付 小 法 · · · · · · · · · · · · · · · · · ·                                                                                               | :4       |
| l | 17         |            | システム構築時に考慮しておくこと 2                                                                                                    | 25       |
| ľ | 18         |            | 無線モジュールと認証番号について 2                                                                                                    | 26       |
| ľ | 19         |            | 無線機器の設置について 2                                                                                                    | 27       |
| ľ | 20         | ]          | 保証期間と保証範囲2                                                                                                    | 28       |
| Ī | 21         | Î          | 注音事項 2                                                                                                    | 28       |
| r | 21<br>99   | 1          | <u>に心テス</u>                                                                                                    | ,0<br>)Q |
| • | 44         |            | - 四 胆 尹 ' 尽 • • • • • • • • • • • • • • • • • •                                                                                            | 10       |

# 目次

### 【1】概要

本装置は、有線の RS-485 (Modbus) 通信を無線通信に変換またはその逆を行うものです。 また、当社の IoT ゲートウェイと無線通信で連携し、有線で通信する当社機器から本装置を 経由してデータ収集を行うことができます。 無線通信は、IoT 向け無線技術(LPWA)の一つである LoRa(※)を使用します。

有線通信は、RS-485(Modbus)規格にて通信します。

※ 本装置は、LoRa Private で利用します。

<IoT ゲートウェイを通信する場合>

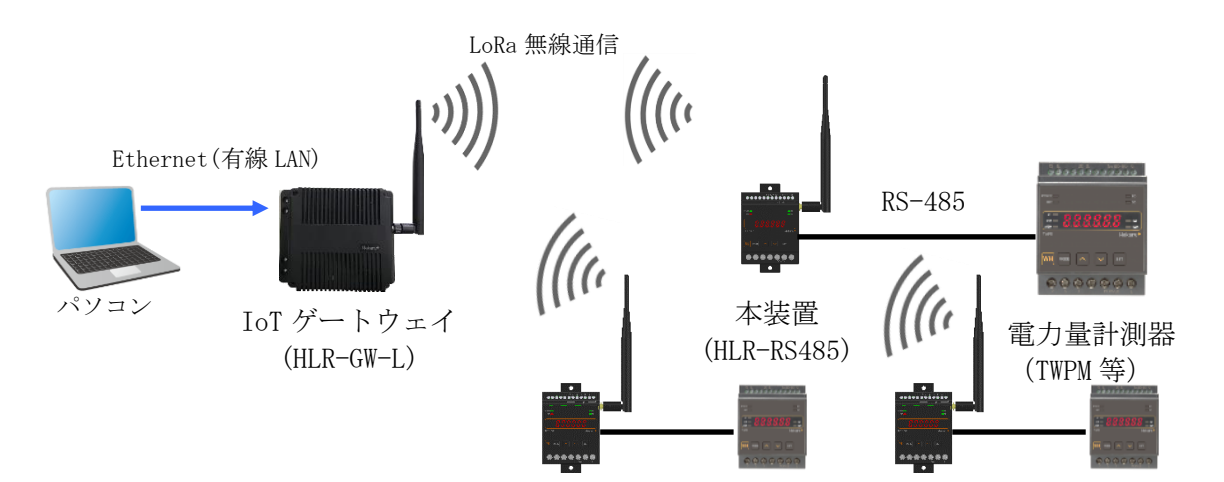

<本装置同士で通信する場合>

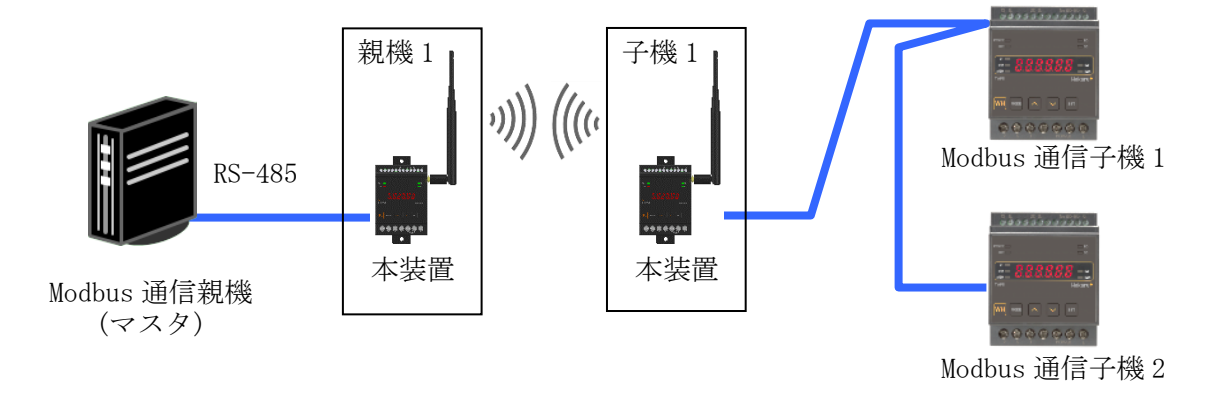

# 【2】品名

LoRa/RS-485 通信変換器

# 【3】形名

# HLR-RS485-10

(1) 形名枝番について

| 1)   |           |  |  |  |  |  |  |
|------|-----------|--|--|--|--|--|--|
| 補助電源 |           |  |  |  |  |  |  |
| А    | AC85~264V |  |  |  |  |  |  |
| D    | DC20~30V  |  |  |  |  |  |  |

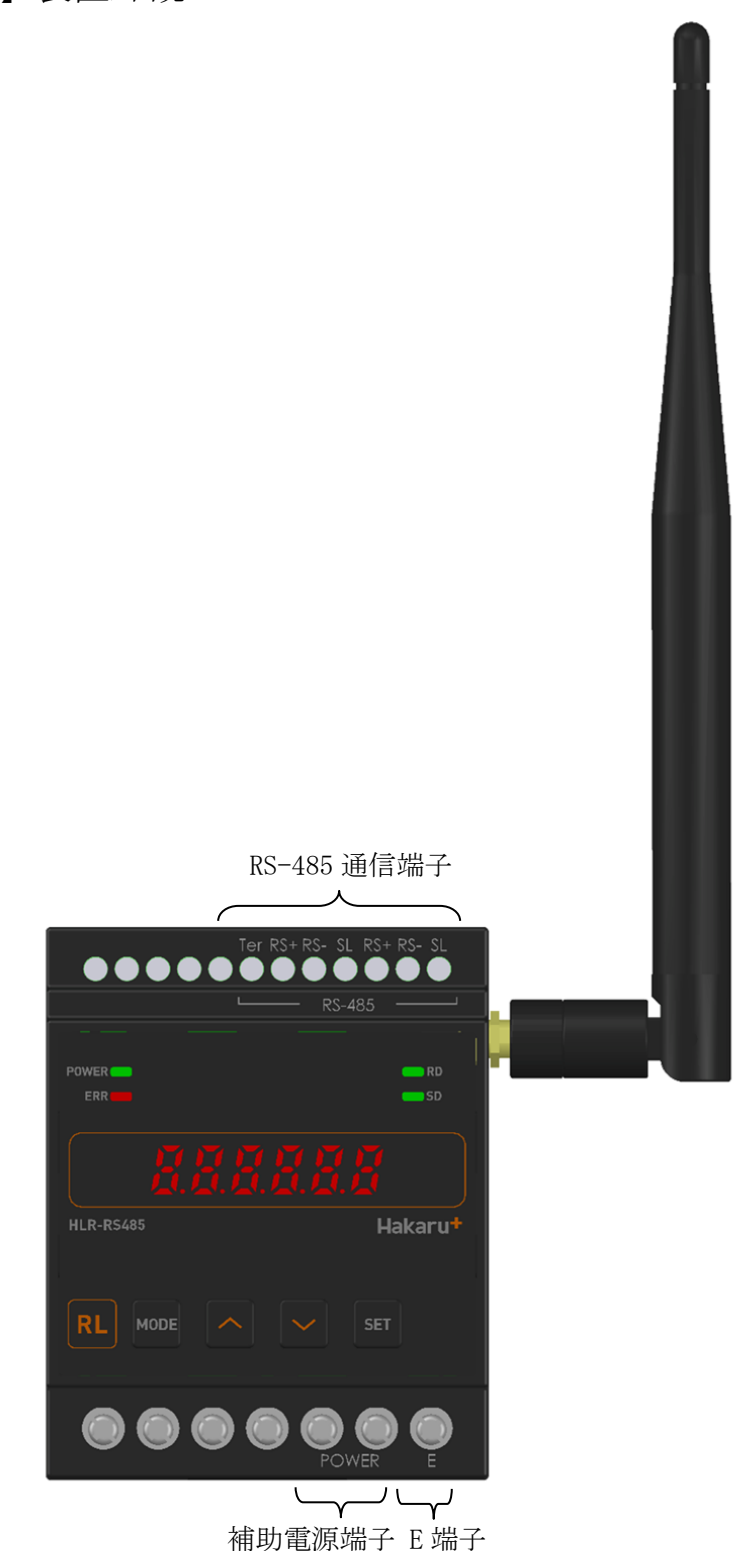

- ・ 補助電源端子、E端子はM3.5ネジ端子です。
- RS-485 通信端子は、M2.5 ネジ(ヨーロッパ端子)です。
- 取付けは DIN レール (35mm) とネジ止めの両方に対応しています。
- ・ 補助電源が DC20V~30V の場合、補助電源端子の左側が+、右側が-になります。

# 【5】操作パネル

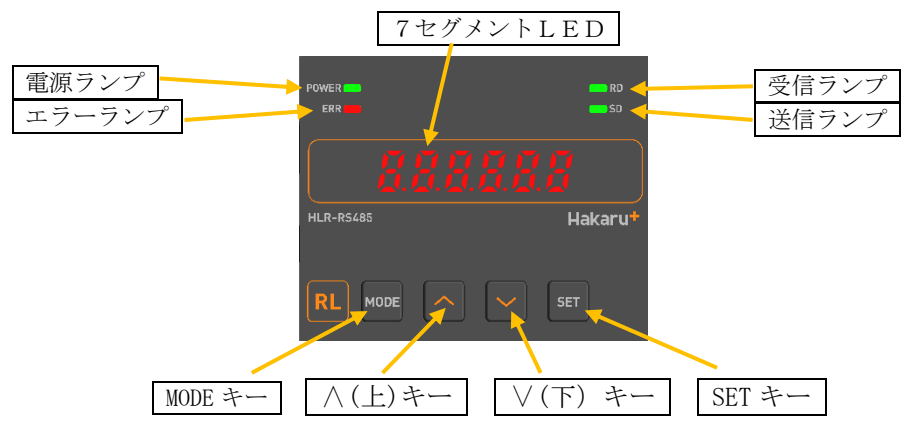

| 電源ランプ      | 補助電源を ON 中、常時点灯します。                  |  |  |  |  |  |  |
|------------|--------------------------------------|--|--|--|--|--|--|
|            | 本製品に異常がある場合、点滅します。                   |  |  |  |  |  |  |
| エラーランプ     | 通信異常警告が発生した場合、点滅します。                 |  |  |  |  |  |  |
|            | 通信異常警報が発生した場合、点灯します。                 |  |  |  |  |  |  |
| 受信ランプ      | LoRa 通信または RS-485 通信の受信データ検出時に点灯します。 |  |  |  |  |  |  |
| 送信ランプ      | LoRa 通信または RS-485 通信のデータを送信時に点灯します。  |  |  |  |  |  |  |
| 7セグメント LED | システム状態やバージョンなどを表示します。                |  |  |  |  |  |  |
| MODE キー    |                                      |  |  |  |  |  |  |
| ∧ (上) キー   | まデ切装の乳空亦再味には用します                     |  |  |  |  |  |  |
| ∨ (下) キー   |                                      |  |  |  |  |  |  |
| SET キー     |                                      |  |  |  |  |  |  |

【6】文字表示パターン

7セグメントLED表示では、数字、アルファベットを下記のように表示します。

| 0  | 1 | 2   | 3 | 4 | 5  | 6   | 7 | 8  | 9 | А | В        | С  | D  | Е   | F | G   | Н | Ι   | J |
|----|---|-----|---|---|----|-----|---|----|---|---|----------|----|----|-----|---|-----|---|-----|---|
| CJ |   | ſIJ |   | Ч | ľĴ | CU) | ľ | 00 |   | 3 | <u>.</u> | 11 | Ū, | ۲IJ | Ļ | C'I | Ж | ۲ ۱ | 5 |

| Κ | L | Μ | Ν | Ο  | Р | Q  | R | S | Т | U  | V  | W | Х | Υ  | Ζ   | #     | \$          | /           | SP |
|---|---|---|---|----|---|----|---|---|---|----|----|---|---|----|-----|-------|-------------|-------------|----|
| 5 |   |   | Ľ | -0 | 9 | Ū' | - | 5 |   | 11 | 33 | 1 | ] | 11 | 111 | ו_ "ו | <b>'</b> _, | <b>_</b> I_ |    |

## 【7】使用準備

- (1) はじめに
  - RS-485 通信端子について
    - ・ AWG22~18(0.32 mm<sup>2</sup>~0.82 mm<sup>2</sup>)の電線を使用し、むき線長さは5~6mm としてください。
    - ・ 圧着端子を使用する場合、下記形式の物もしくは同等の物をご使用ください。
       (1)1.25-AF2.3B (メーカ:日本圧着端子) (2) BT1. 25-10-1 (メーカ:ニチフ)
  - (2) 補助電源端子、E 端子について
    - これらの端子台は M3.5 ネジです。 端子台内のり寸法は 6.5±0.5mm ですので、これにあった端子をご使用ください。
    - ・ 締め付けトルクは 0.9~1.1N·m です。
- (2) アンテナを接続する

※ 接続が完了するまで、他の配線を行わないでください。

① アンテナを、本装置右側側面に取り付けます。

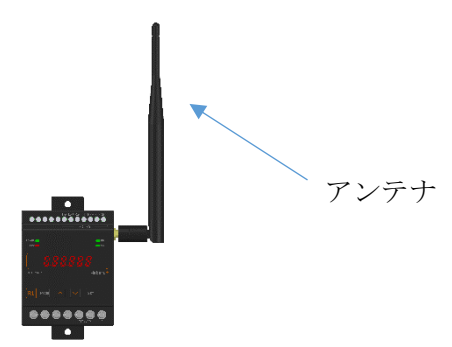

- ② コネクタの締め付けトルクは 0.6~1.1N·m です。
- (3) 電源を配線する

補助電源は、装置下部の端子に接続します。 ※ 接続が完了するまで、補助電源は ON にしないでください。

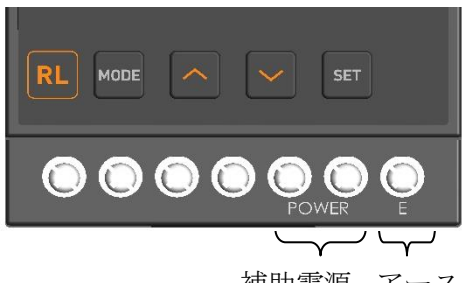

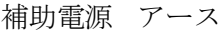

- 形名をご確認の上、補助電源端子に AC100V/200V 又は DC24V を接続してください。 持続する電源は、お客様ご指定の電源を使用してください。 補助電源が DC20~30V の場合、補助電源端子の左側が+、右側が-になります。
- ② アース端子は接地 (D種) してください。

- (4) RS-485 通信の接続例
  - ① 屋内配線で接続する場合

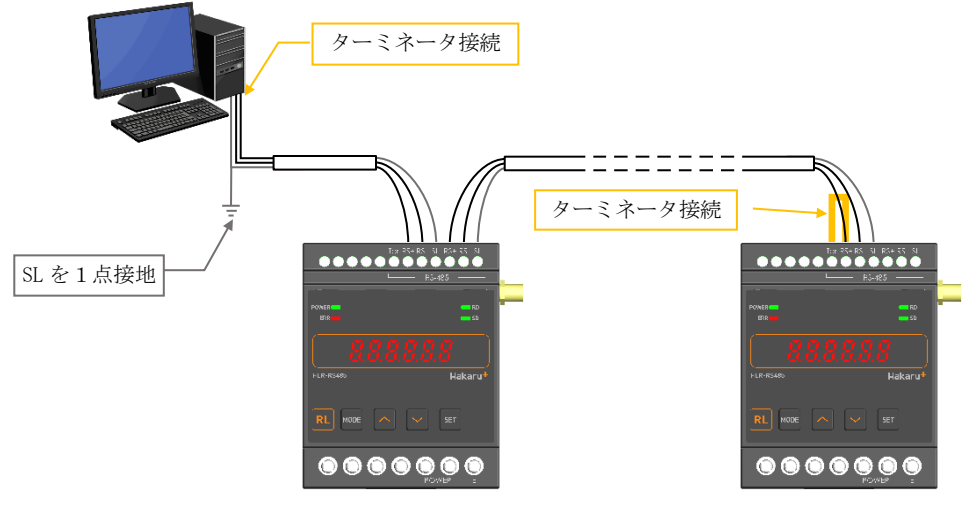

本装置が通信ケーブルの末端になる場合は、 当該機の Ter 端子と RS+端子をショート(上図参照)してください。 ターミネータ(100Ω)を内部で接続します。

② 屋外を経由して接続する場合

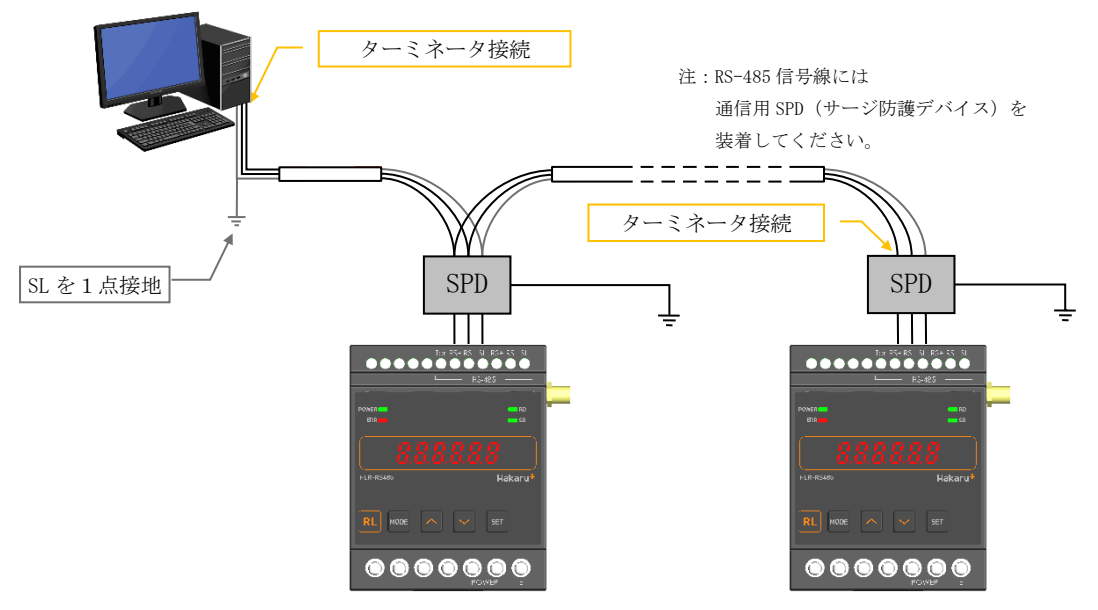

通信ケーブルの両端にターミネータを接続してください。

③注意事項

- ・通信ケーブルには、シールド付きツイストペアケーブルを使用してください。
- ・通信線の両端には、ターミネータ(終端抵抗 100Ω)を接続してください。
- ・通信ケーブルのシールド線(SL)は、1点を接地(D種)してください

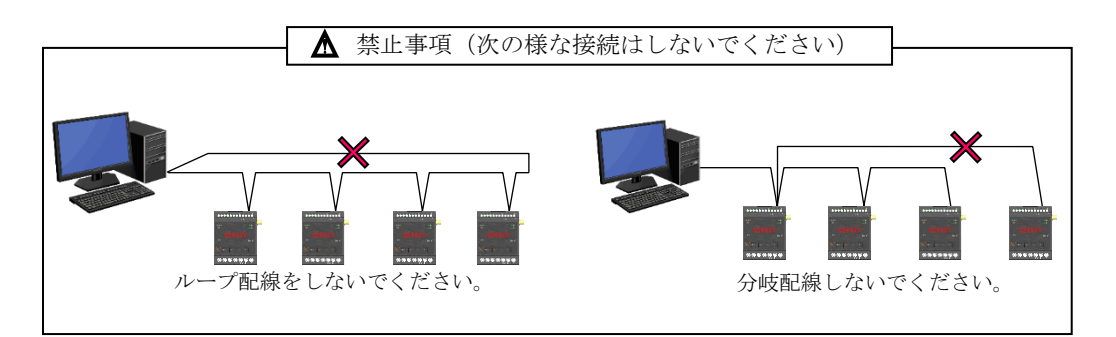

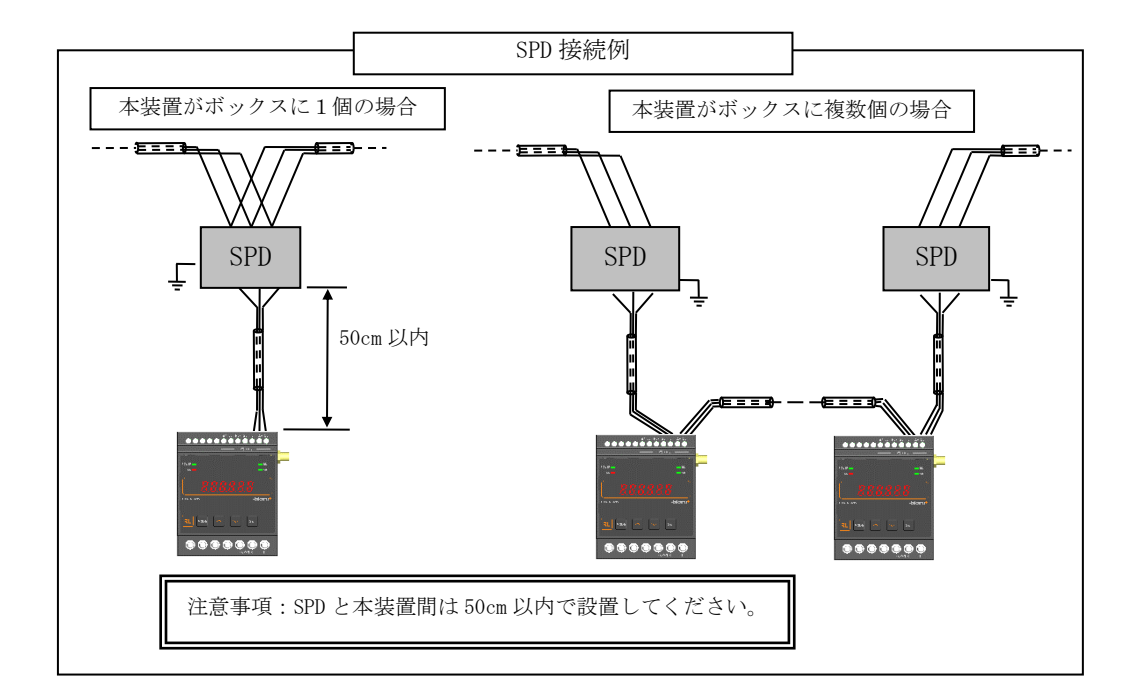

## 【8】取付け方法

(1) DIN レールに取付ける場合

- 1. 下側のスライドフックを出す。
- 2. 上部をレールに 引っ掛け取付ける。

3.スライドフックを 元に戻す。

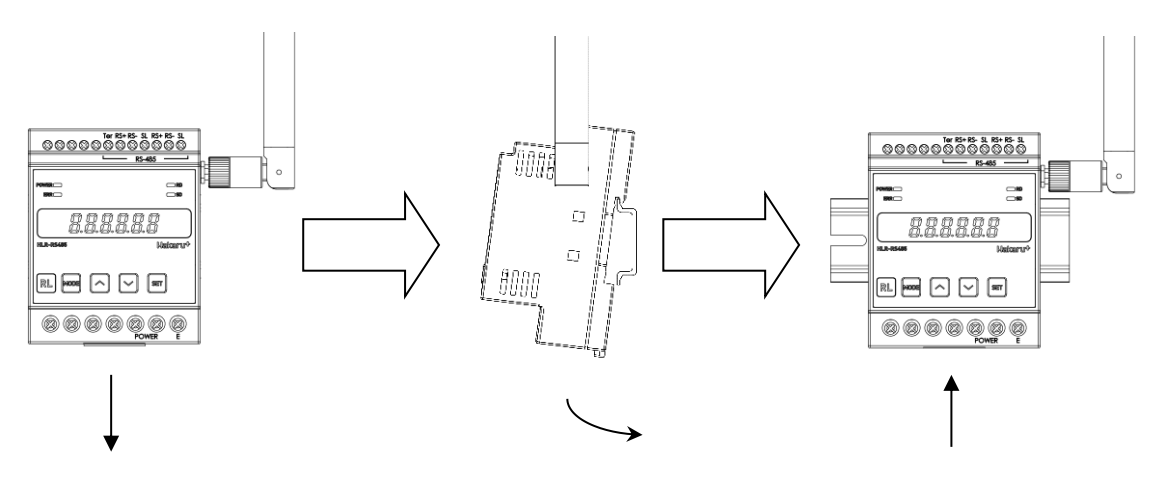

- (2) ねじ止めする場合
  - 1. 上下のスライドフックを出す。

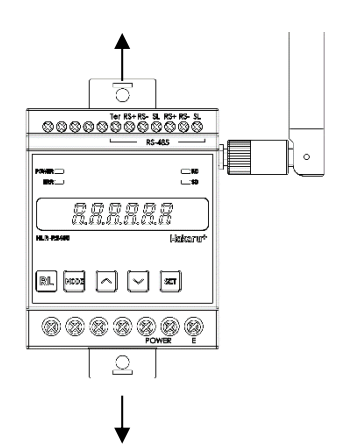

2. 上下2箇所をねじ止めする。

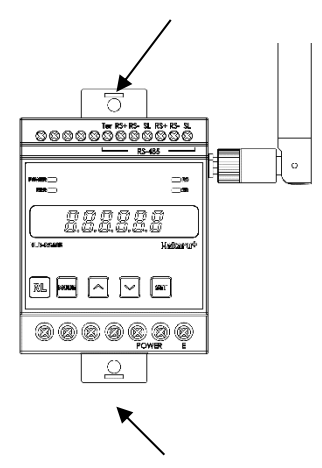

※ スライドフックが固い場合は、下図のようにして出してください。

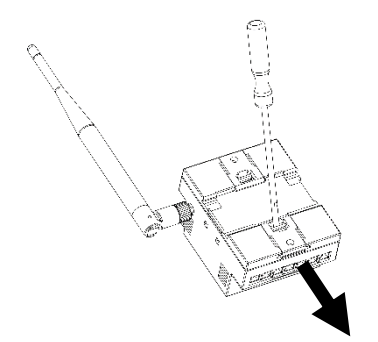

- 1. マイナスドライバなどでスライドフックの爪を浮かせる。
- 2. 爪が浮いたら、矢印の方向に押し出す。

## 【9】補助電源 ON 時の動作

電源を 0N にすると、約1秒間全てのランプを点灯し、その後、通常モード(受信状態表示) になります。

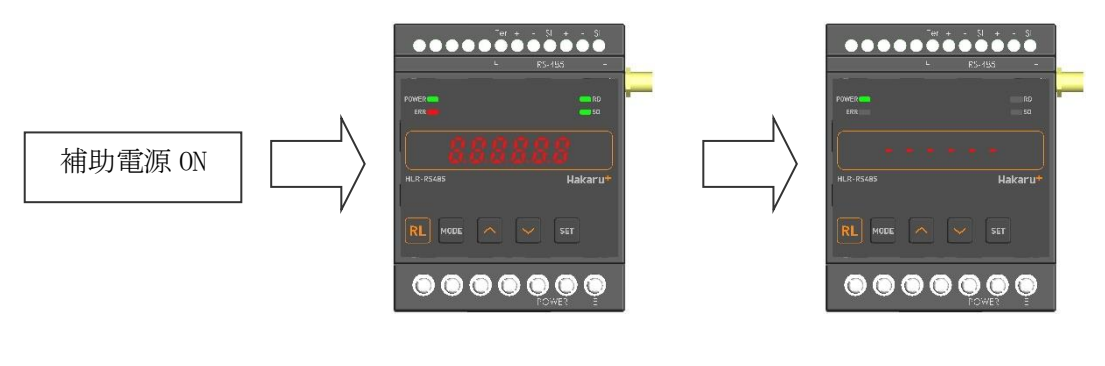

約1秒間すべてのランプを点灯

#### 受信状態表示

- 【10】キー操作
  - ・通常モード時、∧キーと∨キーを同時押ししている間は、バージョン表示をします。 バージョン表示中は、本体と通信モジュールのソフトウェアバージョンを 2 秒周期で切り替え表 示します。
  - ・通常モード時、MODE キーと SET キーを長押し(1秒程度)すると、設定モードになります。
  - ・本取扱説明書に記載している以外のキー操作は行わないでください。

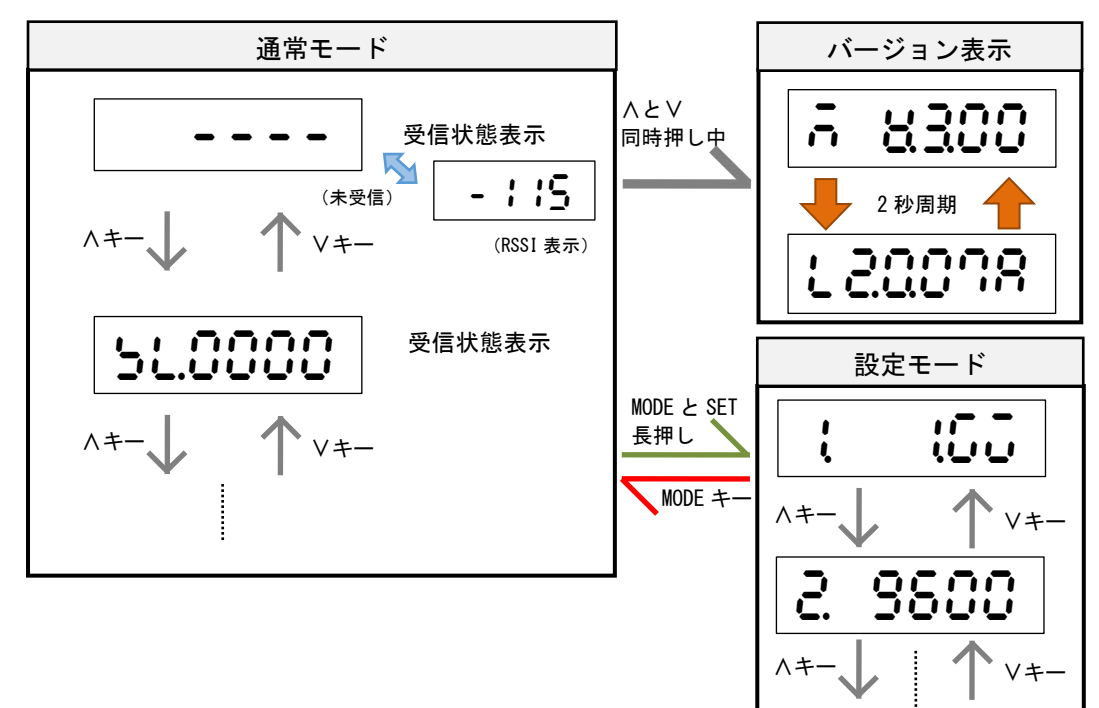

## 【11】通常モードの表示

ハキーまたは >> キーにて、表示を切り替えることができます。

(1)受信状態表示

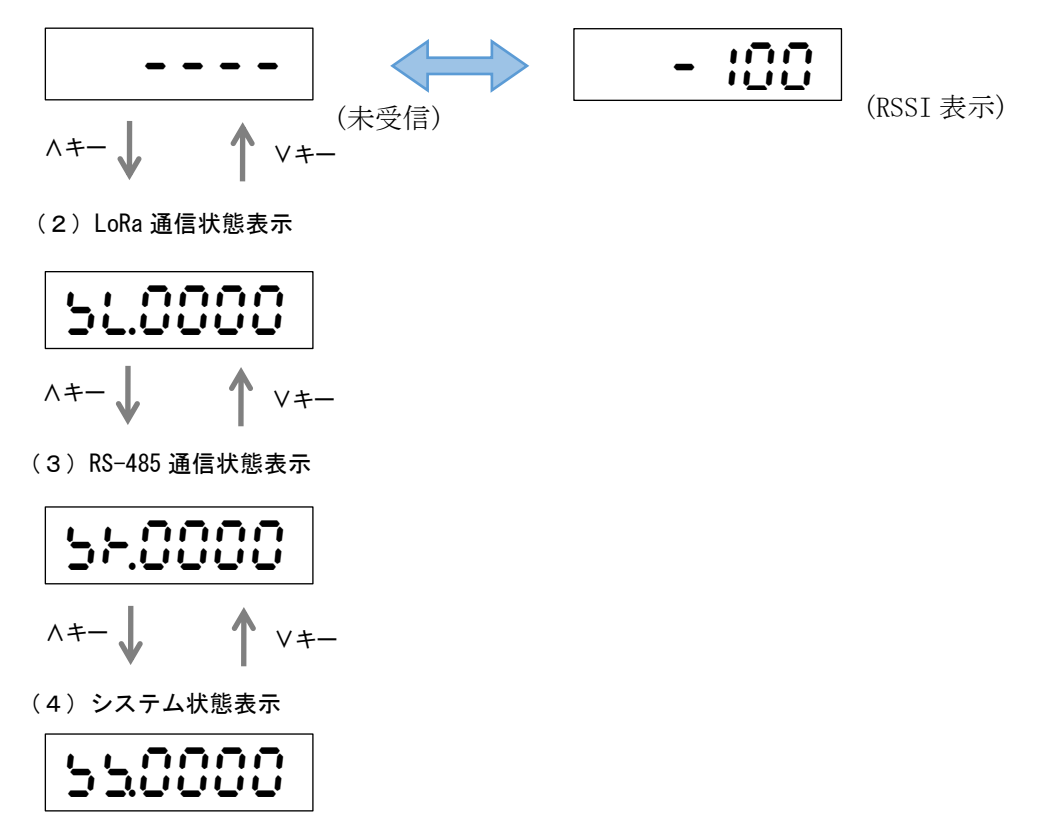

(1)受信状態表示 へ

V+-

∧+-↓

### 【12】通常モードの詳細表示

(1)受信状態表示

LoRa 無線の受信状態を表示します。

未受信状態または、最後に受信してから1分間経過しても受信をしない場合、「----」表示になります。

通信モードが「Parent」の時は応答のあった子機の局番を表示します。 自身宛の無線を受信すると、受信したときの電波強度(RSSI)を表示します。

① 通信正常時(通信モードが Parent の時)

| 未受信状態。または、     | 受信時の電波強度表示  |  |  |  |  |
|----------------|-------------|--|--|--|--|
| 最後の受信から1分以上経過。 | (例:-100dBm) |  |  |  |  |
| 50             | 02:- :00    |  |  |  |  |

② 通信正常時(通信モードが GateWay または Child の時)

| 未受信状態。または、     | 受信時の電波強度表示  |
|----------------|-------------|
| 最後の受信から1分以上経過。 | (例:-100dBm) |
|                | - :00       |

(2) LoRa 無線状態表示

LoRa 無線の状態を表示します。下記の状態を表示します。

| 表示内容                          | 意味                            | 対応                                                           |
|-------------------------------|-------------------------------|--------------------------------------------------------------|
| 異常なし<br><b>与し.0000</b>        | -                             | _                                                            |
| ハードウェア異常 <b>した、そのの</b> ;      | ユニットのハードウェアに<br>異常が発生している。    | 本装置の故障が考えられます。<br>電源を再投入しても発生する<br>場合、お手数ですが弊社までご<br>連絡ください。 |
| 応答無しエラー<br><b>与し.8000</b>     | LoRa 子機からの応答を受信<br>できなかった。    | LoRa 通信 親機側の通信局番範<br>囲 または 子機側の通信局番<br>を確認してください。            |
| 送信失敗<br><b>与し. 4400</b>       | LoRa 通信による送信が出来<br>なかった。      |                                                              |
| キャリアセンスエラー<br><b>51.2000</b>  | LoRa 通信に使用する帯域が<br>込み合っている。   | 頻発する場合は、LoRa 通信グ<br>ループ設定を変更してくださ<br>い。                      |
| PAN ID エラー<br><b>5し、「ひひひ</b>  | 同じ無線帯域を利用してい<br>る別ユニットが近くにある。 |                                                              |
| 保持 RSS1 値なし<br><b>うし.0002</b> | ー定時間以上未受信状態が<br>継続している。       | 通信が成功すると、表示が消<br>えます。<br>通信設定に間違いがないか、<br>再度確認してください。        |

(3) RS-485 通信状態表示

RS-485 通信の状態を表示します。下記の状態を表示します。

| 表示内容                      | 意味                        | 対応                                                |
|---------------------------|---------------------------|---------------------------------------------------|
| 異常なし<br><b> 5ト.0000</b>   | _                         | -                                                 |
| パリティエラー<br><b>55.0008</b> | 電文受信中、パリティエラー<br>が発生した。   | Modbus マスタ機またはスレ<br>ーブ機との通信設定を確認<br>し、同じ設定にしてください |
| フレーミングエラー <b>55.00 10</b> | 電文受信中、フレーミング<br>エラーが発生した。 | ・。<br>配線が確実にされているか<br>ご確認ください。                    |
| x-x-5225-                 | 電文受信中、オーバーラン<br>エラーが発生した。 | ループ配線や、ノイズ元が<br>ないかご確認ください。                       |

#### (4) システム状態表示

本装置のシステム状態を表示します。下記の状態を表示します。

| 表示内容                                                         | 意味                           | 対応                                                                       |
|--------------------------------------------------------------|------------------------------|--------------------------------------------------------------------------|
| 異常なし<br><b> 5 5 5 0000</b>                                   | -                            | -                                                                        |
| メモリ異常1<br><b>ちちこつつつ</b>                                      | メーカー設定値の破損                   | 本装置の故障が考えられま<br>す。電源を再投入しても発生<br>する場合、お手数ですが弊社<br>までご連絡ください              |
| メモリ異常 2<br><b>ちちくりひひ</b>                                     | ユーザー設定値の破損                   |                                                                          |
| モジュール異常<br><b>550200</b>                                     | LoRa 通信モジュールの初期<br>化失敗       |                                                                          |
| LoRa 通信 警告中<br><b>ちちののこの</b><br>LoRa 通信 警報中<br><b>ちちのの30</b> | LoRa 通信が規定時間を超え<br>て成功していない。 | 設定値を確認してください。<br>設置状況を確認し、装置の移<br>動や外付けアンテナを利用<br>し、電波状況の改善を試みて<br>ください。 |

### 【 13 】 設定モードの表示

・通常モード時、MODE キーと SET キーを長押しすると、設定モードになります 設定モード中は、LoRa 通信を行いません。

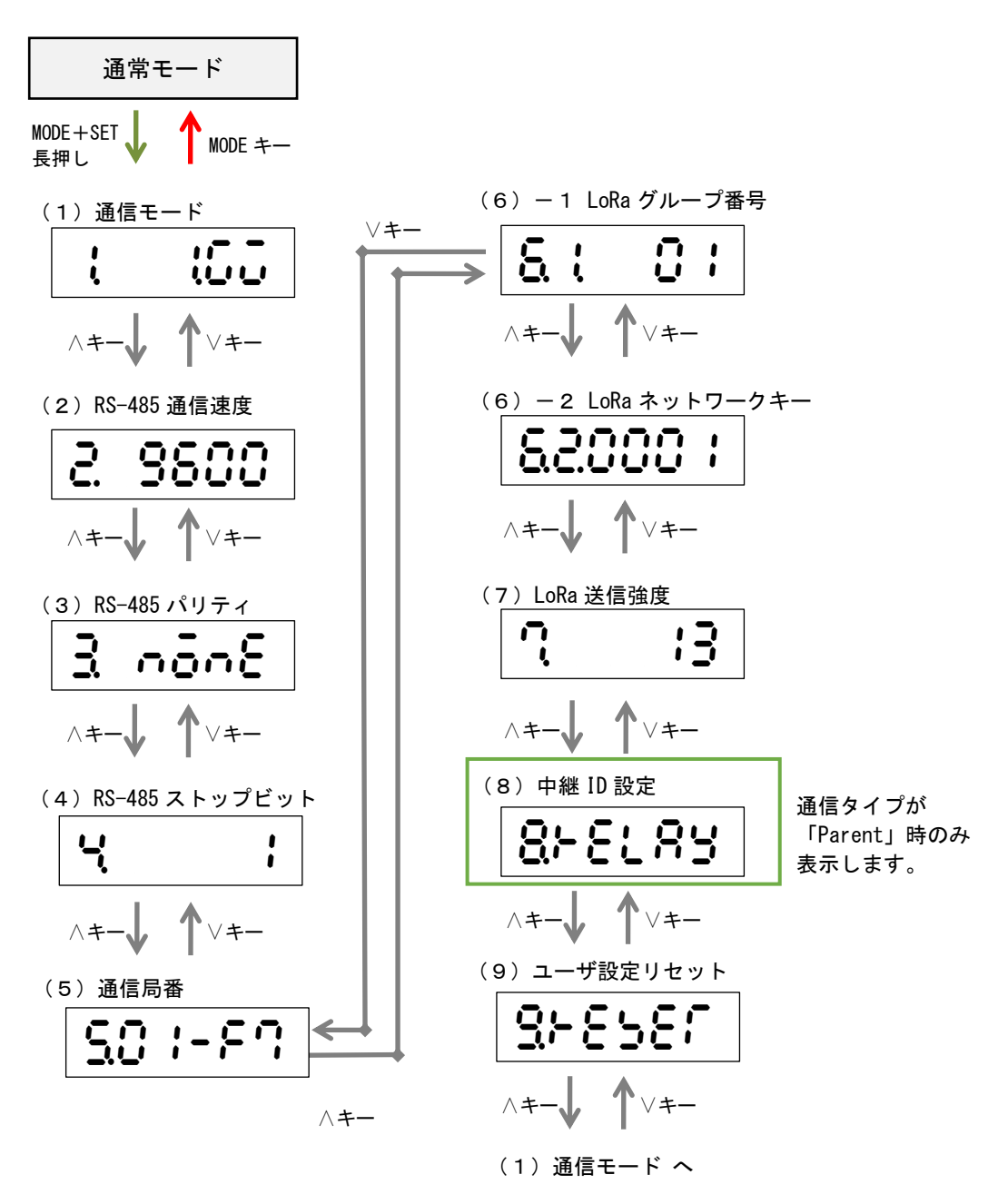

【14】設定モードの詳細表示

(1) 通信モード設定

本装置の通信モードを設定します。下記の表から選択してください。

当社製 IoT ゲートウェイと通信する場合は「1. GateWay」に設定してください。

本装置を2台以上用いて、RS-485通信経路として使用する場合は、Modbus通信親機側に設置 する本装置を「2. Parent」に設定してください。 Modbus通信子機側に設置する本装置は「3. Child」に設定してください。

SET キーを押すと、現在の設定が点滅します。このとき、 A・ Vキーで値の変更が可能です。 設定値変更後、SET キーを押すと設定が確定します。 MODE キーを押すと、設定をキャンセルします。

| 表示内容  | 意味        |
|-------|-----------|
| 1.GW  |           |
| 1 165 | 1.GateWay |
| 2. PA |           |
| 895   | 2. Parent |
| 3. CH |           |
| : 36× | 3.Child   |

(2) RS-485 通信速度設定

本装置の RS-485 通信端子の通信速度を設定します。 9600bps または 19200bps が設定可能です。

SET キーを押すと、現在の設定が点滅します。このとき、 
く・ > キーで値の変更が可能です。
設定値変更後、SET キーを押すと設定が確定します。
MODE キーを押すと、設定をキャンセルします。

9600 (9600bps)または 19200 (19200bps) に 設定します (3) RS-485 パリティ設定

本装置の RS-485 通信端子のパリティビットを設定します。 NONE (なし)、ODD (奇数)、EVEN (偶数) が設定可能です。 下記の表を参考に、併用する Modbus 通信機器と同じ設定にしてください。

SET キーを押すと、現在の設定が点滅します。このとき、 
く・ > キーで値の変更が可能です。
設定値変更後、SET キーを押すと設定が確定します。
MODE キーを押すと、設定をキャンセルします。

| 表示内容             | 意味        |
|------------------|-----------|
| NONE             | パリティビットなし |
| ODD <b>3 odd</b> | 奇数パリティ    |
| EVEN<br>B E8En   | 偶数パリティ    |

(4) RS-485 ストップビット設定

本装置の RS-485 通信端子のストップビットを設定します。 1bit または 2bit が設定可能です。

SET キーを押すと、現在の設定が点滅します。このとき、 <> ・ > キーで値の変更が可能です。 設定値変更後、SET キーを押すと設定が確定します。 MODE キーを押すと、設定をキャンセルします。

Ч : ▶ 1(1bit)または2(2bit)に設定します

#### (5) 通信局番設定

本装置の通信局番を設定します。

16 進数の 01h~F7h で設定が可能です。

SET キーを押すと、設定値の一つ目の桁が点滅します。このとき、</i>
く・> キーで値の変更が可能です。

値変更後、SET キーを押すと次の桁が点滅し、最後の桁が点滅時に SET キーを押すと、値が確定します。

MODE キーを押すと、設定をキャンセルします。

本装置の通信モードを「GateWay」に設定時、通信局番を一つだけ設定します。

本装置の通信モードを「Parent」または「Child」に設定時は、開始局番と終了局番を設定します。開始局番が自身の通信局番になります。

| 通信モードが<br>「CotoWork」のトき | 通信モードが<br>「Perrent」または「Child」のとき |
|-------------------------|----------------------------------|
| Galeway V/2 2           |                                  |
| S. 0:                   | 50:-27                           |

※ 開始局番と終了局番は同じ値に設定することはできません。 最後の桁で SET キーを押した時に同じ値だった場合、値は確定せず桁の点滅に戻ります。

(6) -1 LoRa 通信 グループ設定

LoRa 通信のグループ設定を行います。

01~38 で設定が可能です。

通信相手の機器(本装置または当社製 IoT ゲートウェイ)と同じ設定にしてください。 SET キーを押すと、現在の設定が点滅します。このとき、 A・ Vキーで値の変更が可能です。 設定値変更後、SET キーを押すと設定が確定します。 MODE キーを押すと、設定をキャンセルします。

(6) - 2 LoRa 通信 ネットワークキー設定

通信タイプが「Parent」の時には、LoRa 通信のネットワークキーが、自動で 0001~9999 の範囲で設定されます。

通信タイプが「GateWay」または「Child」の時には、LoRa 通信のネットワークキー設定を 0001 ~9999 の範囲で設定が行えます。通信相手の機器(本装置または当社製 IoT ゲートウェイ)と同じ設定にしてください。通信相手にネットワークキー設定がない場合は、0000 を設定してください。

SET キーを押すと、現在の設定が点滅します。このとき、 
く・ > キーで値の変更が可能です。
設定値変更後、SET キーを押すと設定が確定します。
MODE キーを押すと、設定をキャンセルします。

(7) LoRa 通信 Tx-Power 設定

LoRa 通信の電波出力の強さを設定します。 +0dBm(1mW)~+13dBm(20mW)で設定が可能です。

SET キーを押すと、現在の設定が点滅します。このとき、 </i>
シントーで値の変更が可能です。
設定値変更後、SET キーを押すと設定が確定します。
MODE キーを押すと、設定をキャンセルします。

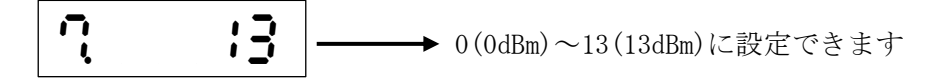

(8) 中継 ID 設定

中継 ID 毎に通信局番の範囲を設定することで、LoRa 無線中継器(HLR-RPT)を経由した LoRa 通信が可能です。

中継 ID は1~8 から選択でき、中継通信局番範囲は 00h~F7h で設定が可能です。 中継 ID 設定のタイトル画面で SET キーを押すと、中継 ID の選択画面になります。 中継 ID は、∧・∨キーで選択できます。

経由させる LoRa 無線中継器で設定した中継 ID を選択し、SET キーを押すと左から2桁目が 点滅します。このとき、 A・Vキーで中継範囲の変更が可能です。

値変更後、SET キーを押すと次の桁が点滅し、左から5桁目が点滅時にSET キーを押すと、 値が確定します。

MODE キーを押すと、設定をキャンセルします。

例) 中継 ID1 の画面

中継 ID 中継範囲の終了局番

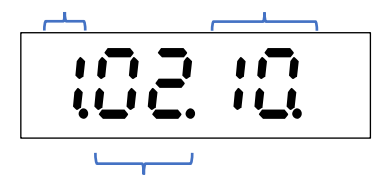

中継範囲の開始局番

上記例の場合、通信局番 02h~10h 宛の通信は LoRa 無線中継器(中継 ID を 1 に設定済み)を経由してするようになります。

※ 中継 ID 間で局番が重なった場合、右端の桁に「H」が表示され点滅します。

- ※ 中継範囲の開始局番と終了局番を 00h に変更すると、その中継 ID で中継通信をしません。 使用しない中継 ID の中継範囲は「00.00.」に設定してください。
- (9) ユーザ設定リセット

装置が保持している設定をリセットします。 SET キーを 2 回押すと、「NO」表示が点滅しますので、 
、 
SET キーを押すとリセットが完了します。
MODE キーを押すと、キャンセルします。
※ ネットワークキーはリセットしません。

(10) 初期値について

各設定値と初期値は下記の通りです。

| 設定番号 | 設定項目             | 設定範囲                                                                                   | 初期値                                       |  |  |
|------|------------------|----------------------------------------------------------------------------------------|-------------------------------------------|--|--|
| 1    | 通信モード            | GateWay / Parent /<br>Child                                                            | GateWay                                   |  |  |
| 2    | RS-485 通信速度      | 9600bps / 19200bps                                                                     | 9600bps                                   |  |  |
| 3    | RS-485 パリティ      | NONE / ODD / EVEN                                                                      | NONE                                      |  |  |
| 4    | RS-485 ストップビット   | 1bit / 2bit                                                                            | 1bit                                      |  |  |
| 5    | 通信局番             | 開始局番 01h ~ F7h<br>終了局番 01h ~ F7h                                                       | 開始局番 01h<br>終了局番 F7h                      |  |  |
| 6.1  | LoRa 通信グループ      | $01 \sim 38$                                                                           | 01                                        |  |  |
| 6.2  | LoRa 通信ネットワークキー  | 0000 ~ 9999                                                                            | Parent 自動割付<br>Child 0001<br>GateWay 0001 |  |  |
| 7    | LoRa 通信 Tx-Power | $0\mathrm{dBm}\left(1\mathrm{mW}\right)\sim\!13\mathrm{dBm}\left(20\mathrm{mW}\right)$ | 13dBm(20mW)                               |  |  |
| 8    | 中継 ID 1~8        | 開始局番 00h ~ F7h<br>終了局番 00h ~ F7h                                                       | 開始局番 00h<br>終了局番 00h                      |  |  |

※ 通信局番に設定した「開始局番」が本装置自体の局番になります。

※ 通信モードが GateWay の時、終了局番は表示しません。設定不要です。

※ 通信モードが Parent または Child のとき、本装置は受信した電文の局番(アドレス)を チェックし、開始局番~終了局番の間にある時にのみ、処理を行います。

※本装置を2台連動または1対Nで使用する場合、Modbusマスタ機側を「Parent」、Modbus スレーブ機側を「Child」に設定してください。 【 15 】 通信を開始する

P.15の「設定モードの表示」に示す画面遷移を参考に下記の項目を設定してください。

- (1) 通信モード設定を行う。
- (2) RS-485 通信速度設定を行う。
- (3) RS-485 パリティ設定を行う。
- (4) RS-485 ストップビット設定を行う。
- (5)通信局番設定を行う。 本装置が親機または子機の場合、Modbus 通信局番として、開始局番に本装置自体の通信局番を 設定し、終了局番は通信子機の局番末尾以降の番号を設定してください。 本装置がゲートウェイの場合、LoRa 通信の局番として通信局番を一つ設定してください。
- (6) LoRa グループ番号設定を行う。
   親機・子機で同一の設定にします。
- (7) LoRa ネットワークキー設定 本装置が親機の場合、画面に表示される値を確認し、子機にその値を設定ください。 本装置がゲートウェイまたは子機の場合、親機となる機器の同設定を確認し、本装置にその 値を設定ください。
- (8) LoRa 送信強度設定
- (9) 中継 ID 設定 ※通信モードが「親機モード」でない場合、本設定は不要です。(表示しません) ※中継器を使用しない場合、本設定は不要です。

以上の設定を行い、通常モードに戻すと、通信を開始します。

# 【16】外形図・取付寸法

(1)本体とアンテナ

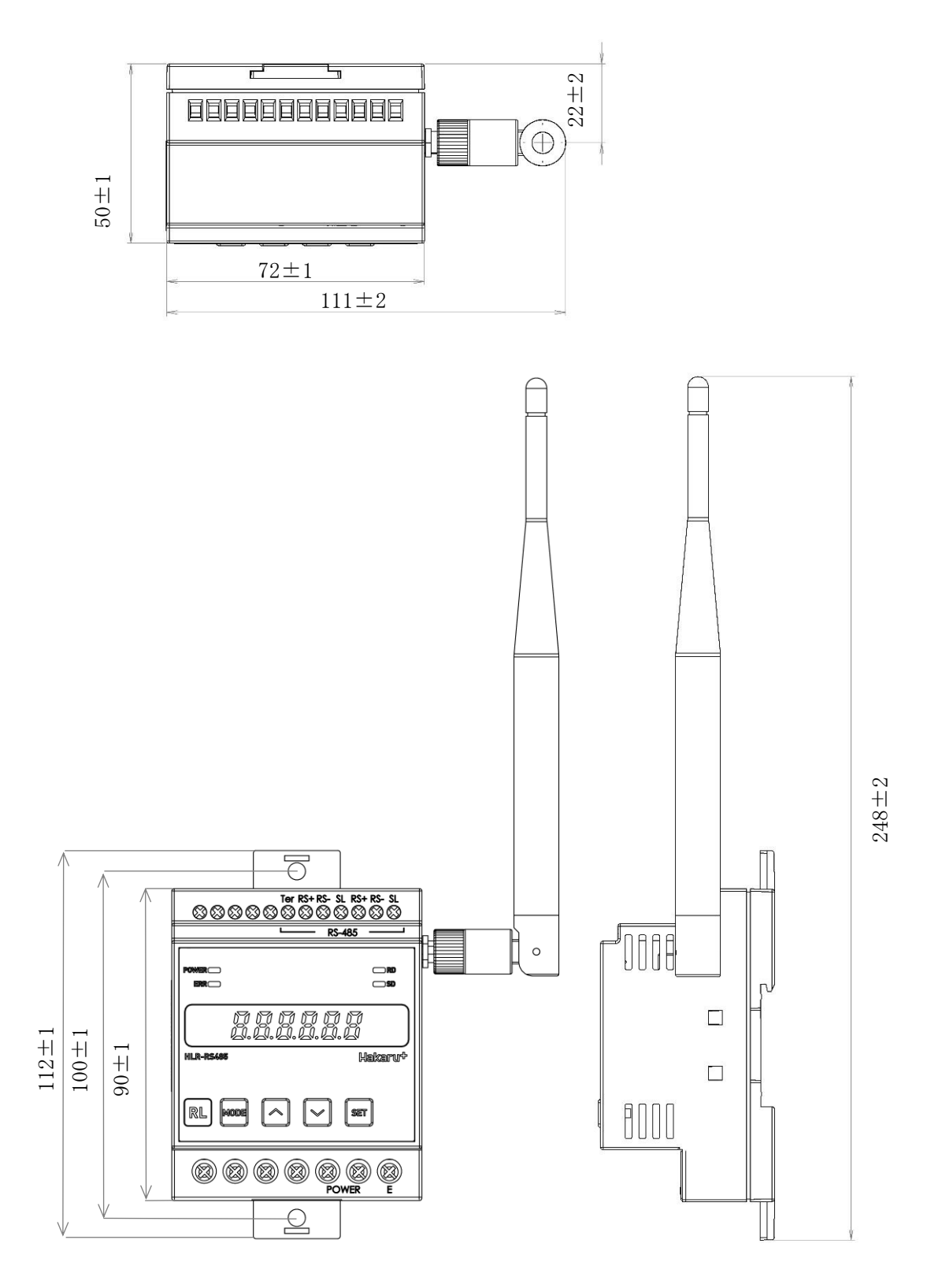

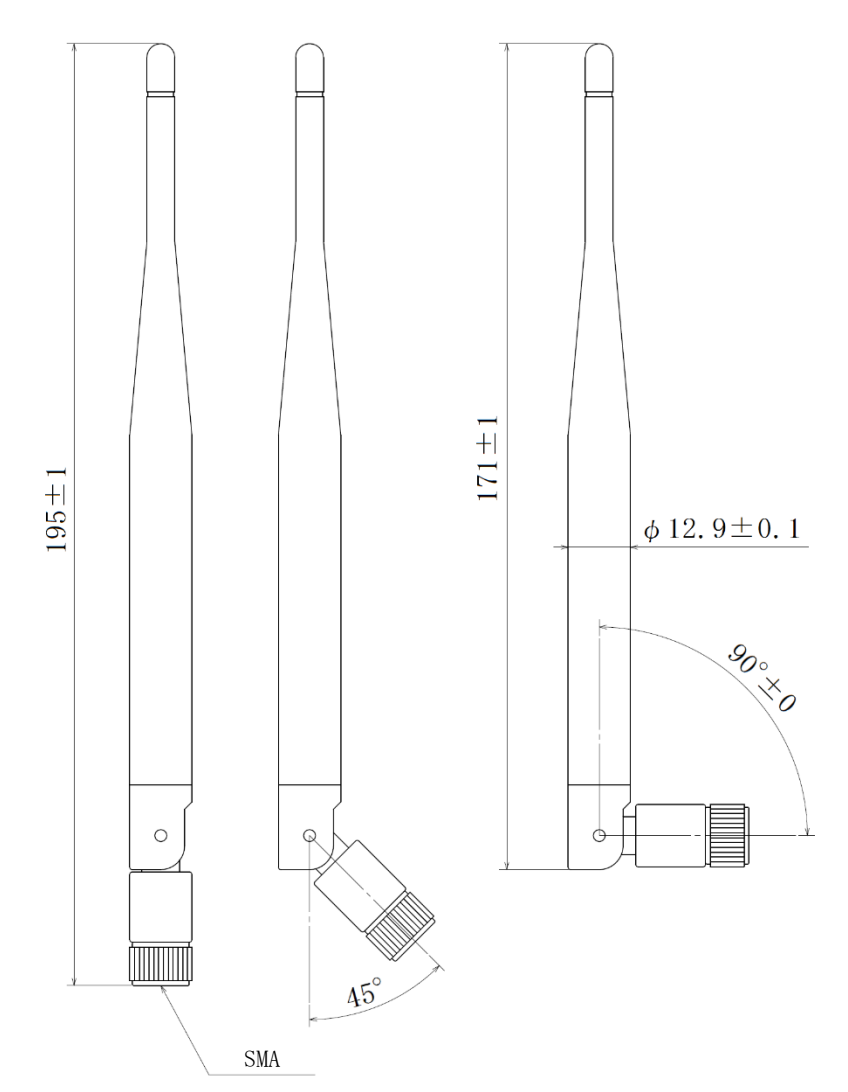

(3) 取付寸法

スライドフックを引き出し、ねじ止めする場合、下記の位置関係になるようネジ穴を設けてください。

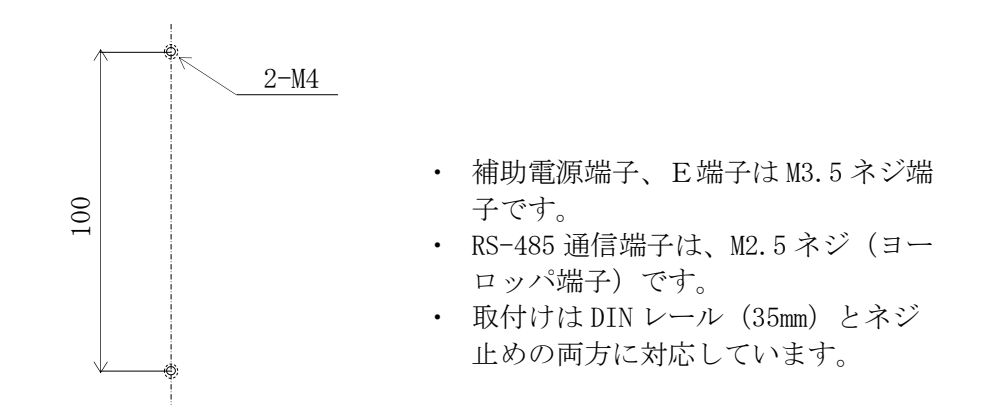

【17】システム構築時に考慮しておくこと

当社製 IoT ゲートウェイを使用せず、RS-485 通信経路として本装置を利用する場合、以下の ことを考慮いただき、システム構築してください。

①Modbus 通信子機1台ずつと通信してください。※ブロードキャスト通信はご利用になれません。予めご留意ください。

②本装置のLoRa 無線は、通信データの往復に最悪12秒かかります。 上位側システムはタイムアウトを12秒以上考慮してください。 LoRa 無線がリトライなく通信完了した場合は、4秒程度で応答が返ります。 本装置が上位側システムに応答を返した後は、インターバルタイマ後、直ちに次の通信を行うことができます。

- ③本装置のLoRa 無線で1回に伝送できるデータは、40レジスタ分です。 Modbus 通信子機によっては、同一機器に対して複数回通信しなければならないことがあります。
- ④Modbus 通信機器から電力量やカウンタの値を取得する使い方において、1時間や1日毎等、 ある期間のデータを求める場合、取得したデータの差分値を取ってください。
  - 例: ある日の10時~11時の電力量を求める場合 求める電力量 = 11時に取得したデータ - 10時に取得したデータ
  - ※ kWh や MWh にする等、乗率の演算は、差分値を求めた後に行ってください。
- ⑤電力量やカウンタ値は、カウンタの最大値を超える(カウンタが一周する)とゼロに戻ります。 カウンタの最大値は、ご利用になる Modbus 通信子機の仕様をご確認ください。 差分値がマイナスになる場合、上位システムは次の処理を行う必要があります。

ある期間のデータ = (カウンタ最大値 + 1) - 前回取得したデータ + 今回取得したデータ

例 : ある日の 10 時~11 時の電力量を求める場合において

11時に取得したデータが「000001」、10時に取得したデータが「999998」だった場合 (カウンタ最大値は「999999」とする)

求める電力量 =(999999+1)- 999998 + 1 = 3

## 【18】無線モジュールと認証番号について

本製品に搭載されている無線モジュールは、電波法に基づく工事設計認証を受けています。 本製品を国内で使用するときに無線局の免許は必要ありません。

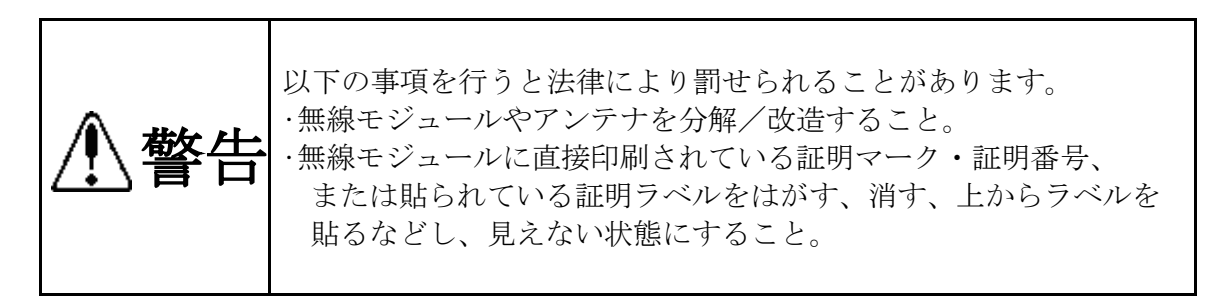

本製品に搭載されている無線モジュールの認証番号は下記の通りです。

| 項目                    | 内容                  |
|-----------------------|---------------------|
| 形式又は名称                | RM-92A              |
| 電波法に基づく工事設計認証における認証番号 | 0 0 1 - A 0 7 3 8 1 |

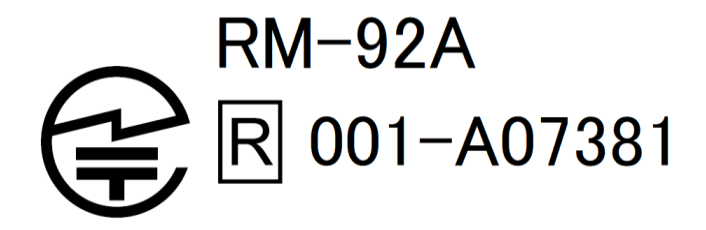

- 【19】無線機器の設置について
  - (1)弊社の LoRa 無線機は、見通しで 5km 程度の通信ができますが、設置環境により通信 距離は変動します。必ずご使用前に通信確認を行ってください。
  - (2)弊社のLoRa 無線機は、受信強度(RSSI)を表示する事が可能です。
     RSSI が安定して-110dBm 以上になる場所に設置してください。
  - (3) 下記の場合、電波が減衰したり、通信異常になる場合があります。
    - 屋外を経由して通信する場合において、降雨時または降雪時。または雷が発生している場合。
      - ※ 強風(雨や雪、飛来物を伴わない)が通信に影響することはありません。
    - ② アンテナに異物が付着している場合。アンテナが正常に接続されていない場合。
    - ③ 装置の電波を妨げる物体または電波が存在する場合。
       ※ 通信正常時に-110dBm 以上の受信強度があっても、装置間に存在する物体の移動や、弊 社装置以外の無線機による電波の出力などにより、一時的に通信異常になる可能性が あります。
  - (4)弊社のLoRa 無線機を複数のセットで使用する場合、各セットで無線チャンネルを5以 上あけて設置してください。
  - (5) 使用する無線チャンネルについて

本装置は「グループ ID」と「ネットワークキー」と呼ぶ設定値の設定が必要です。 これにより、同一の現場に複数の親機、子機のセットがあっても、それぞれのセットに 異なる設定値を設定することで混信を防ぐことができます。

(各セット内で「グループ ID」と「ネットワークキー」は同一にする必要があります) 「グループ ID」は無線チャンネルにも知づいており、その割当け下記の通りです

| 「ノル ノ ID」は無限ノインホルにも起ういており、この前当は「記の通りです。 |    |    |    |    |    |    |    |    |    |    |    |    |
|-----------------------------------------|----|----|----|----|----|----|----|----|----|----|----|----|
| グループ ID                                 | 1  | 2  | 3  | 4  | 5  | 6  | 7  | 8  | 9  | 10 | 11 | 12 |
| 無線チャンネル                                 | 24 | 28 | 32 | 36 | 26 | 30 | 34 | 25 | 29 | 33 | 37 | 27 |

| グループ ID | 13 | 14 | 15 | 16 | 17 | 18 | 19 | 20 | 21 | 22 | 23 | 24 |
|---------|----|----|----|----|----|----|----|----|----|----|----|----|
| 無線チャンネル | 31 | 35 | 38 | 39 | 40 | 41 | 42 | 43 | 44 | 45 | 46 | 47 |

| グループ ID | 25 | 26 | 27 | 28 | 29 | 30 | 31 | 32 | 33 | 34 | 35 | 36 |
|---------|----|----|----|----|----|----|----|----|----|----|----|----|
| 無線チャンネル | 48 | 49 | 50 | 51 | 52 | 53 | 54 | 55 | 56 | 57 | 58 | 59 |

| グループ ID | 37 | 38 |
|---------|----|----|
| 無線チャンネル | 60 | 61 |

### 【20】保証期間と保証範囲

本製品の品質は、下記の通り保証させていただいております。 万一不具合な点がございましたら、お買い上げの販売店又は弊社にお申し付けください。

(1) 保証期間

ご注文主のご指定場所に納入後1カ年とします。

(2) 保証範囲

保証期間中に弊社の責により故障が発生した場合は、弊社の責任において修理又は交換を行います。

本製品は一般産業用途向けです。保証は日本国内においてのみ有効で、次に該当する場合は保証の範囲外とさせていただきます。

①使用状態が正常でない場合(取扱説明書に基づく使用でない場合)

②弊社以外の改造または修理による場合

- ③運搬、落下などによる場合
- ④天災、災害などによる場合
- 尚、ここで言う保証は製品のみの保証であり、製品の故障により誘発される損害につい てはご容赦いただきます。

正常な使用で故障した場合、保証期間内において無償修理させていただきます。

【 21 】注意事項

本製品に特別な品質・信頼性が要求され、その故障や誤動作が直接人命を脅かしたり、人 体に危害を及ぼす恐れのある用途(航空・宇宙用・海底中継器、原子力制御システム、交通 機器、医療機器、安全装置等)にご使用をお考えの際は、事前に弊社営業窓口までご相談く ださい。

【 22 】 特記事項

本製品は無線機器としてデータ収集・モニタリング・お知らせ機能に特化した製品です。 機器制御・動力制御・起動制御等には絶対に使用しないでください。 また、本製品について、機器の故障や、無線による通信不到達に起因して起こった付帯機器 の破損・火災・事故等に関して、当社は一切責任を負いません。

品質・性能向上のため、記載内容は改善・改良のために予告なく変更する場合があります。ご了承ください。

# ハカル プラス 株式会社

< M E M O >

URL www.hakaru.jp E-Mail eigyoll@hakaru.jp

本社・工場 〒532-0027 大阪市淀川区田川3-5-11 TEL 06(6300)2148 FAX 06(6308)7766

> 改訂 1 1 2024.03.01 初版 2018.09.19

 $T - 5 \ 2 \ 3 \ 6 \ 0$